Инструкция для участников общественных слушаний 08.08.2024 в 15.00ч. по объекту государственной экологической экспертизы: ««НОВЫЙ КОМПЛЕКС ПО ПРОИЗВОДСТВУ ОЛЕФИНОВ ОАО «НИЖНЕКАМСКНЕФТЕХИМ». ЭТАП I – НОВЫЙ КОМПЛЕКС ПО ПРОИЗВОДСТВУ ЭТИЛЕНА ЭП-600. КОРРЕКТИРОВКА» Этап 3. Строительство инфраструктуры для приема, хранения и отгрузки пропилена», проводимых в формате ВКС.

## 1. Регистрация участников.

Для принятия участия в общественных слушаниях в режиме онлайн (далее – Мероприятие) необходимо предварительно зарегистрироваться, заполнив форму по ссылке: <u>https://forms.gle/5E2y2XvzfAnSHvMe7</u> (если ссылка не работает, то необходимо скопировать ее в браузер)

## Регистрационный лист участников общественных слушаний

Наименование объекта общественных слушаний: ««НОВЫЙ КОМПЛЕКС ПО ПРОИЗВОДСТВУ ОЛЕФИНОВ ОАО «НИЖНЕКАМСКНЕФТЕХИМ». ЭТАП I – НОВЫЙ КОМПЛЕКС ПО ПРОИЗВОДСТВУ ЭТИЛЕНА ЭП-600. КОРРЕКТИРОВКА» Этап 3. Строительство инфраструктуры для приема, хранения и отгрузки пропилена». Дата и время проведения общественных слушаний: 08.08.2024 в 15:00. Место проведения общественных слушаний: в формате видеоконференцсвязи. \* Заполнение данной формы означает согласие на обработку, хранение и передачу своих персональных данных в соответствии с федеральным законом от 27.07.2006 № 152-ФЗ «О персональных данных».

Необходимо заполнить следующие поля:

- Электронная почта;

- Фамилия;

- Имя;

- Отчество (при наличии);

- Наименование организации (заполняется только представителями организаций);

- Адрес места жительства (для физических лиц)/адрес места нахождения организации (для представителей организаций);

- Телефон в формате 8XXXXXXXXX (для физических лиц)/телефон организации (для представителей организаций);

Также необходимо дать согласие на обработку, хранение и передачу своих персональных данных.

По окончании регистрации на указанный адрес электронной почты придёт ссылка для подключения к Мероприятию, в связи с чем, необходимо внимательно заполнять поле «Электронная почта». В случае если письмо не пришло, проверьте адрес электронной почты кликнув по ссылке «Изменить

ответ» в конце опроса, а также в папке «Спам» Вашего электронного почтового ящика. В противном случае обратитесь по телефону: 8 (921) 370-58-45 или по электронному adpecy: Nadezhda.Dorosheva@spb.ruslab.org с указанием темы письма «Общественные слушания 08.08.2024».

## 2. Установка и настройка приложения Telegram.

Для возможности участия в Мероприятии, необходимо, чтобы на Вашем устройстве было установлено приложение Telegram, а также у Вас должна быть активная учётная запись в нём.

Приложение Telegram может быть установлено из интернет-источников различных маркетплейсов, в зависимости от операционной системы Вашего устройства.

На период участия в Мероприятии необходимо в настройках профиля Telegram указать Ваши Ф.И.О.

Для этого, в меню приложения:

Заходим в меню:

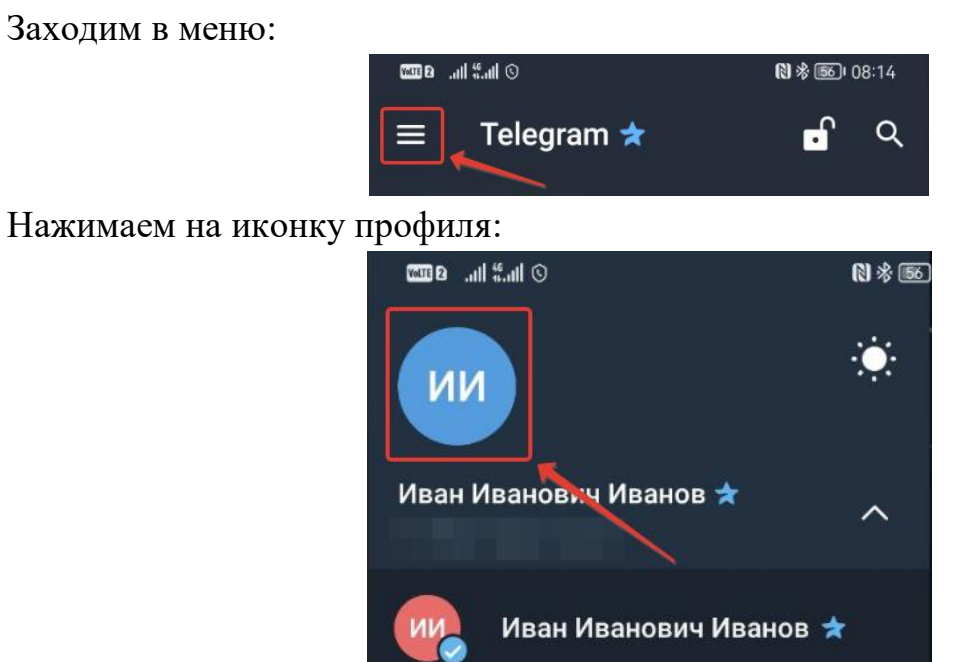

Нажимаем три точки и далее изменить информацию:

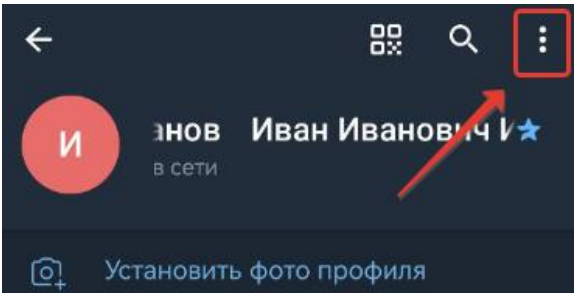

Указываем Ваши Ф.И.О. и нажимаем на подтверждение (галочка):

| Volte 2       | .all ".all © | N 🕸 📧 I 08:00 |  |
|---------------|--------------|---------------|--|
| ÷             | Изменить имя |               |  |
| Иван Иванович |              |               |  |
| Ива           | нов          |               |  |
|               |              |               |  |
|               |              |               |  |

## 3. Порядок участия в общественных слушаниях.

3.1. При переходе по ссылке для подключения к Мероприятию, на Вашем устройте откроется приложение Telegram с запросом о присоединении к каналу Мероприятия:

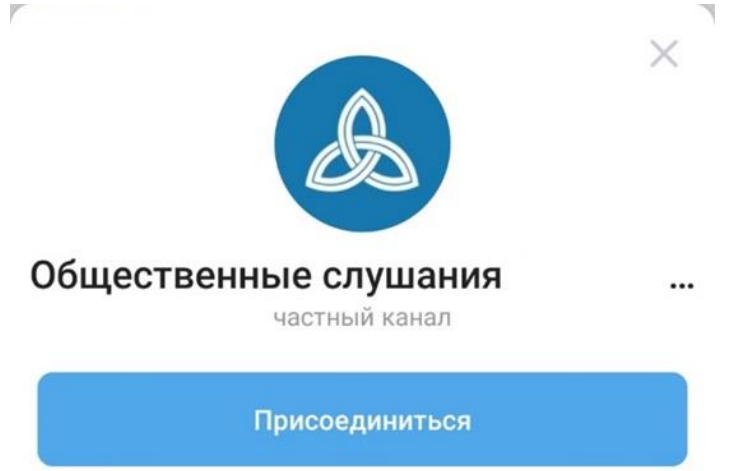

В данном окне необходимо выбрать «Присоединиться».

3.2. В назначенный день и час Мероприятия, необходимо зайти в данную группу Telegram.

3.3. В верхней части экрана будет отображаться поле «Трансляция», где необходимо нажать на кнопку «Вступить»:

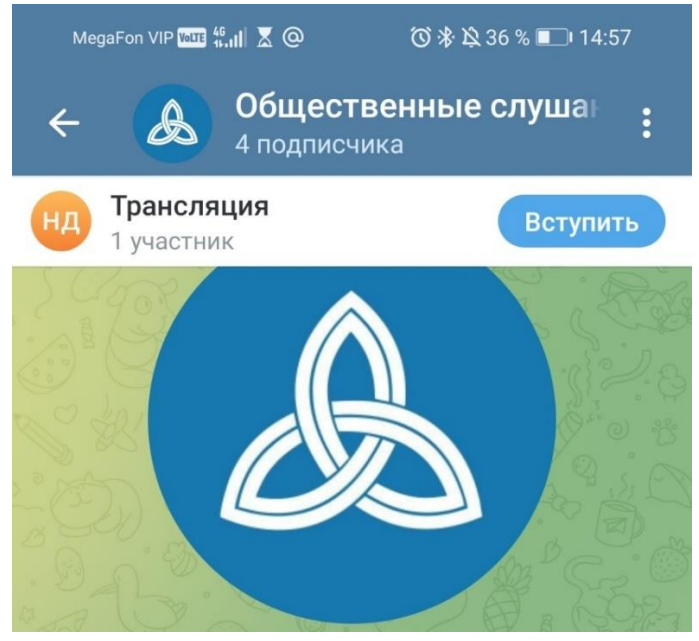

3.4. Откроется окно Трансляции:

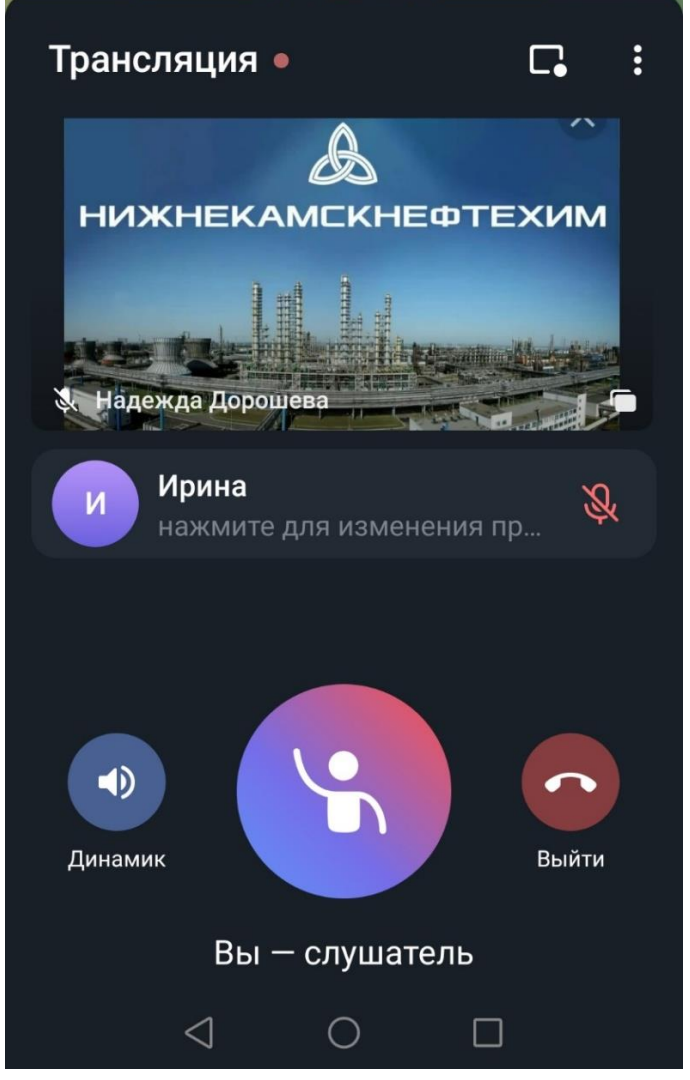

3.5. Область воспроизводимого видео можно увеличить, повернув устройство на 90 градусов (в случае если у Вас включен функционал автоповорота) и нажав на саму презентацию:

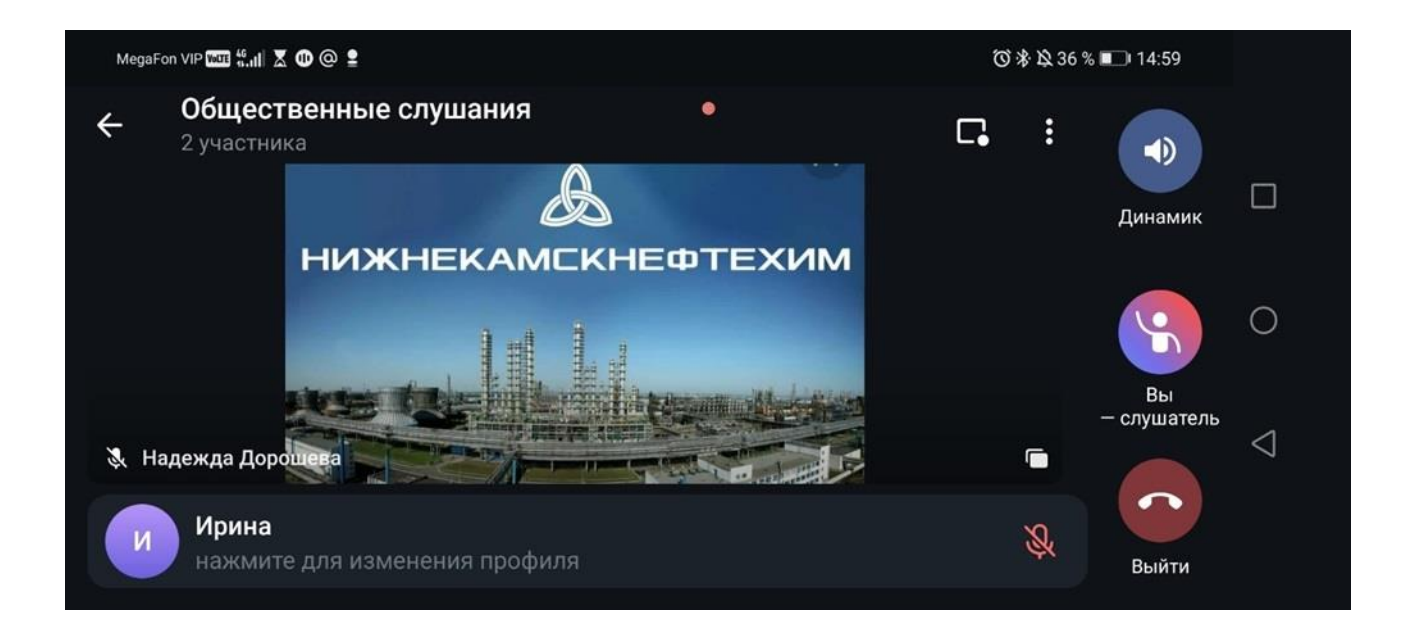

3.6. В рамках проведения мероприятия предусмотрено голосование по отдельным вопросам о чём ведущий будет оповещать слушателей. Для голосования трансляцию необходимо «смахнуть» вниз, найти соответствующий опрос и проголосовать, нажав «За», «Против» или «Воздержался»:

|        | ГОЛСОВАНИЕ: ВЫБОР СЕКРЕТАРИАТА<br>Анонимный опрос |                    |         |
|--------|---------------------------------------------------|--------------------|---------|
| 11 \ 0 | $\bigcirc$                                        | За                 | (James  |
| N      | $\bigcirc$                                        | Против             | js<br>Z |
|        | $\bigcirc$                                        | Воздержался (-ась) | L.      |
|        | Нет г                                             | олосов 💿 3 00:44   | L.      |
| 5      | D                                                 | Прокомментировать  | N C     |

3.7. Ваш вариант ответа отобразится следующим образом:

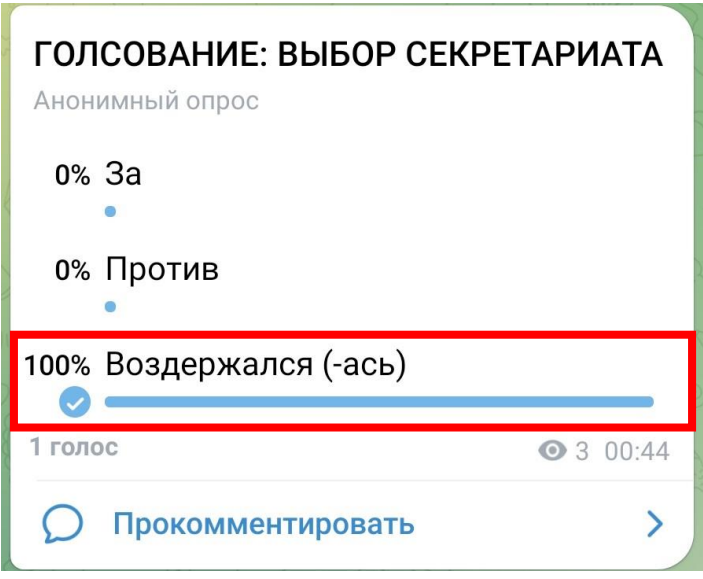

3.8. Далее необходимо вернуться в Трансляцию:

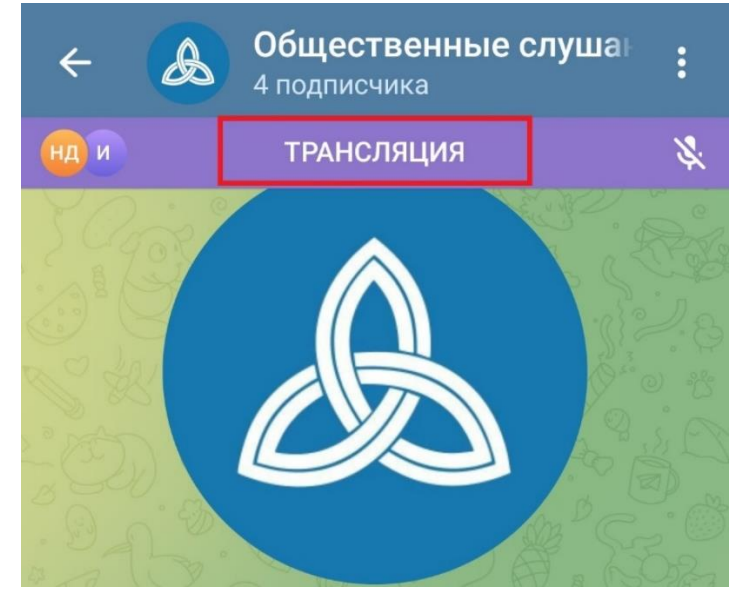

3.9. После завершения выступления докладчиков, предоставляется возможность задать вопросы. Для этого необходимо нажать на кнопку «Поднять руку» и дождаться, когда модератор включит Ваш микрофон:

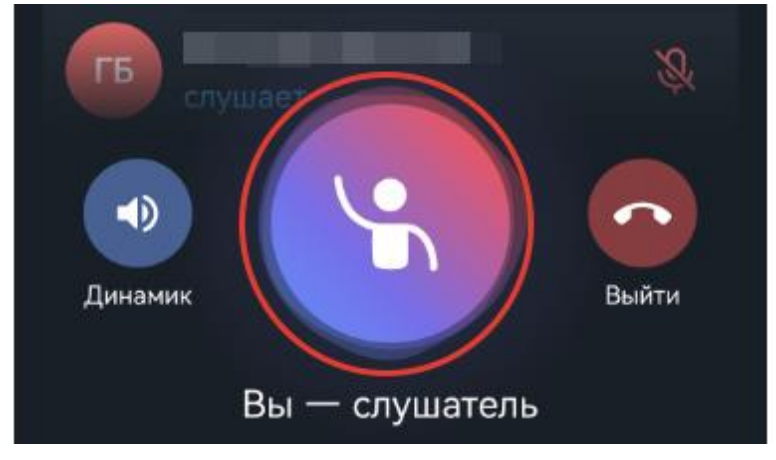

3.10. Включение модератором микрофона, отобразится на экране соответствующей надписью:

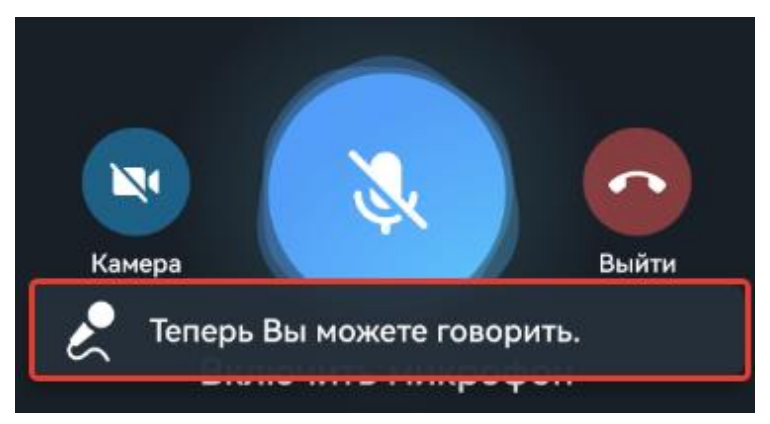

3.11. Необходимо включить микрофон/камеру:

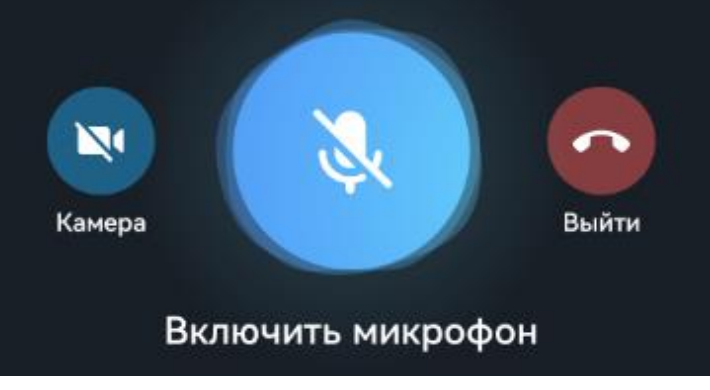

3.12. Появится запись «Вы в эфире» - можно задавать вопрос:

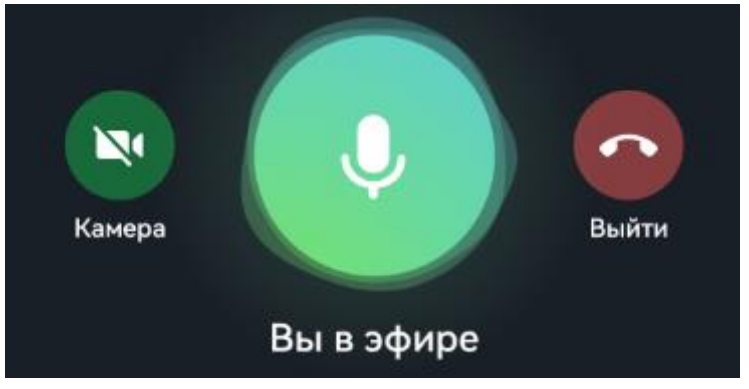

3.13. Повторное нажатие на микрофон отключает его.

3.14. Чтобы опустить руку необходимо нажать на значок поднять руку с правой стороны от вашего имени.

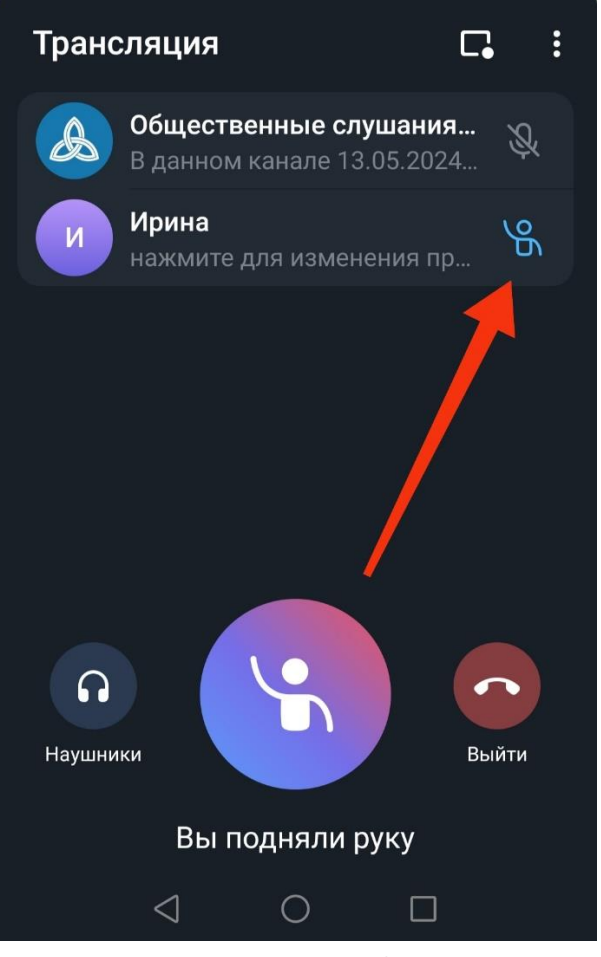

3.15. Затем выбрать в раскрывшемся меню «Опустить руку».

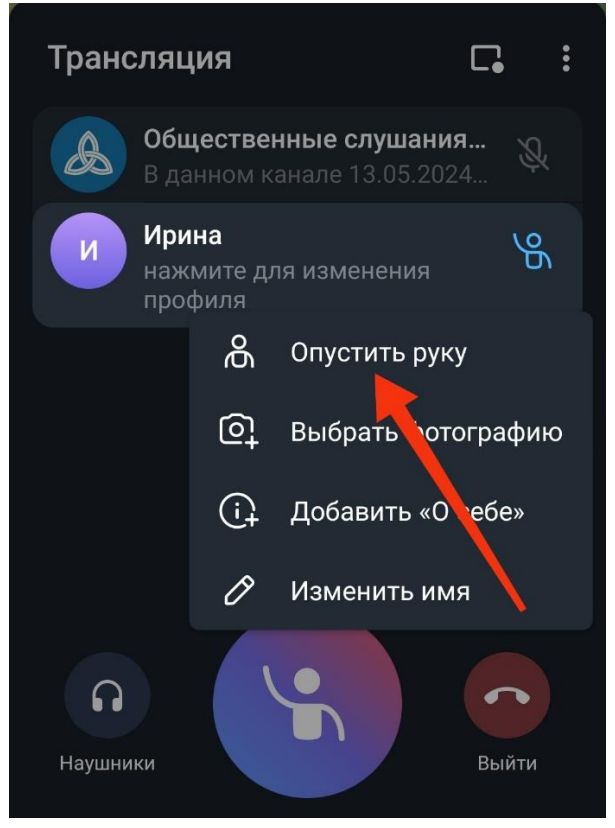

3.16. Также вопросы можно задавать в чате в комментариях к сообщению. Для этого презентацию необходимо «смахнуть» вниз, найти сообщение «ВОПРОСЫ» и написать свой вопрос в комментариях:

вопросы.

В комментариях к данному сообщению можно задать вопросы по объекту общественных обсуждений. Для этого необходимо смахнуть трансляцию вниз, задать вопрос и вернуться в трансляцию. Ваш вопрос будет зачитан модератором. Также вопрос можно задать, нажав в трансляции кнопку "Поднять руку", модератор даст вам возможность говорить. Перед тем, как задать вопрос, необходимо включить микрофон и представиться.

• 4 00:50

Прокомментировать

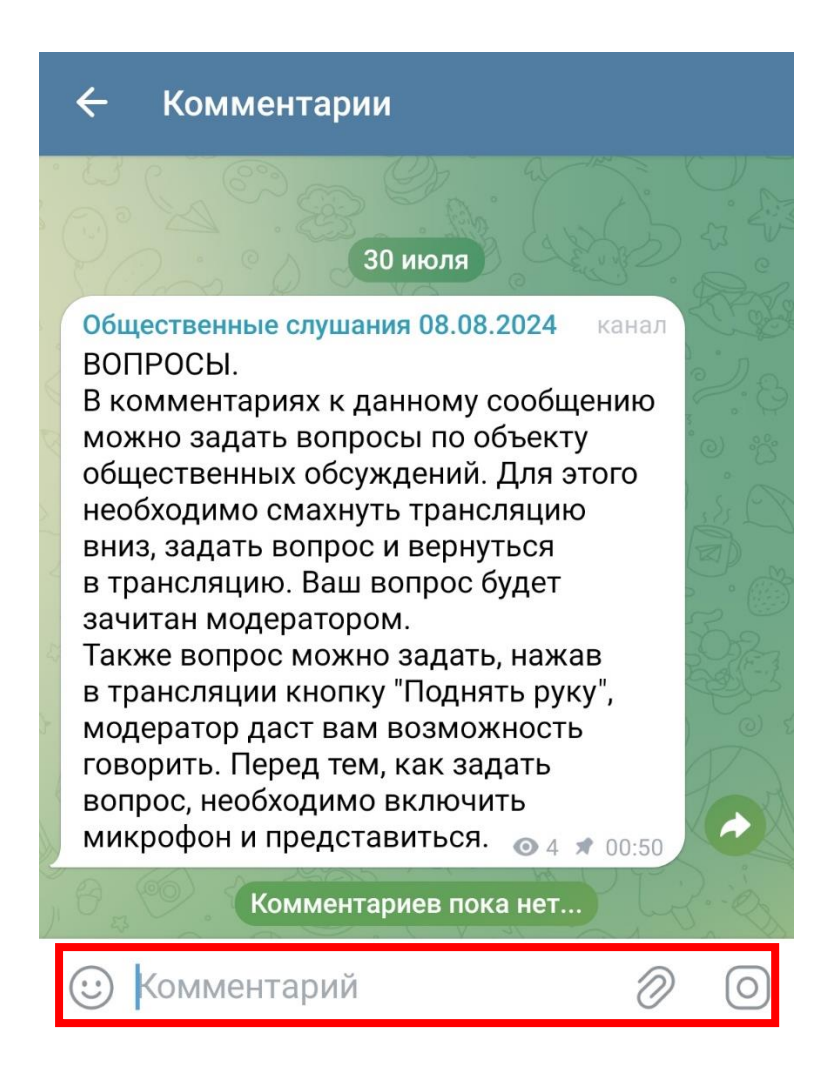

3.17. По завершению Мероприятия, Трансляция будет прекращена и канал можно покинуть, нажав три точки в правом верхнем углу – покинуть канал:

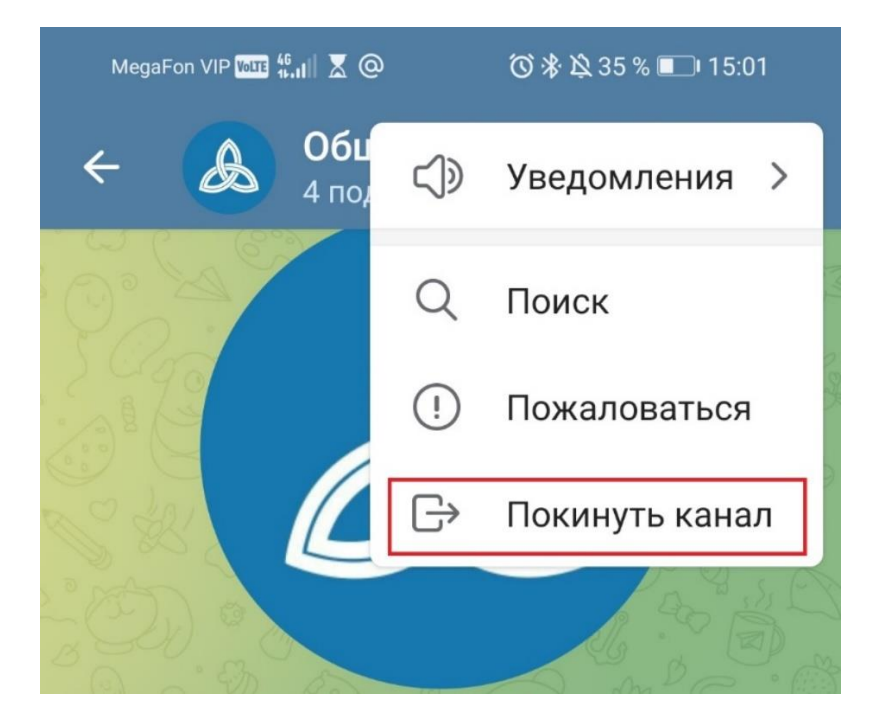